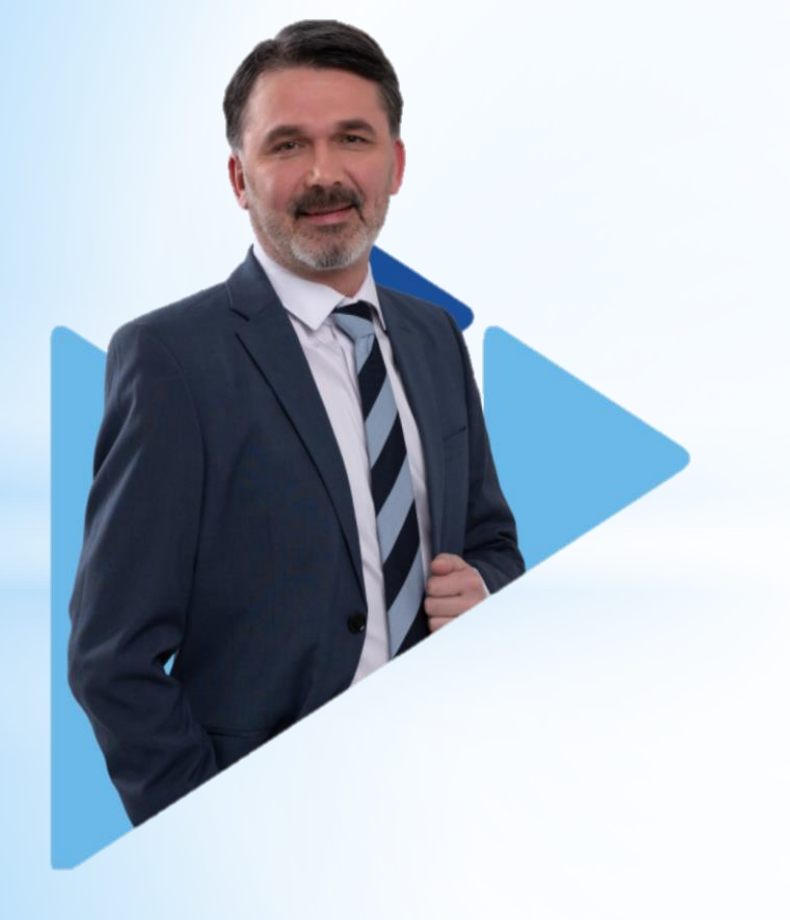

Размещение вакансии для временного трудоустройства несовершеннолетних граждан

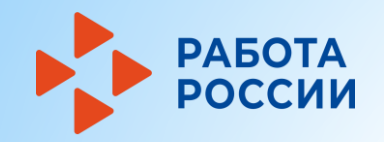

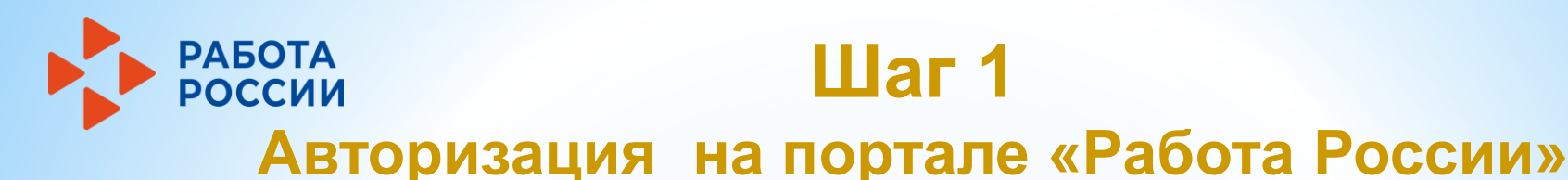

Для начала работы с порталом «Работа России», работодатель должен авторизоваться в личном кабинете, для этого необходимо:

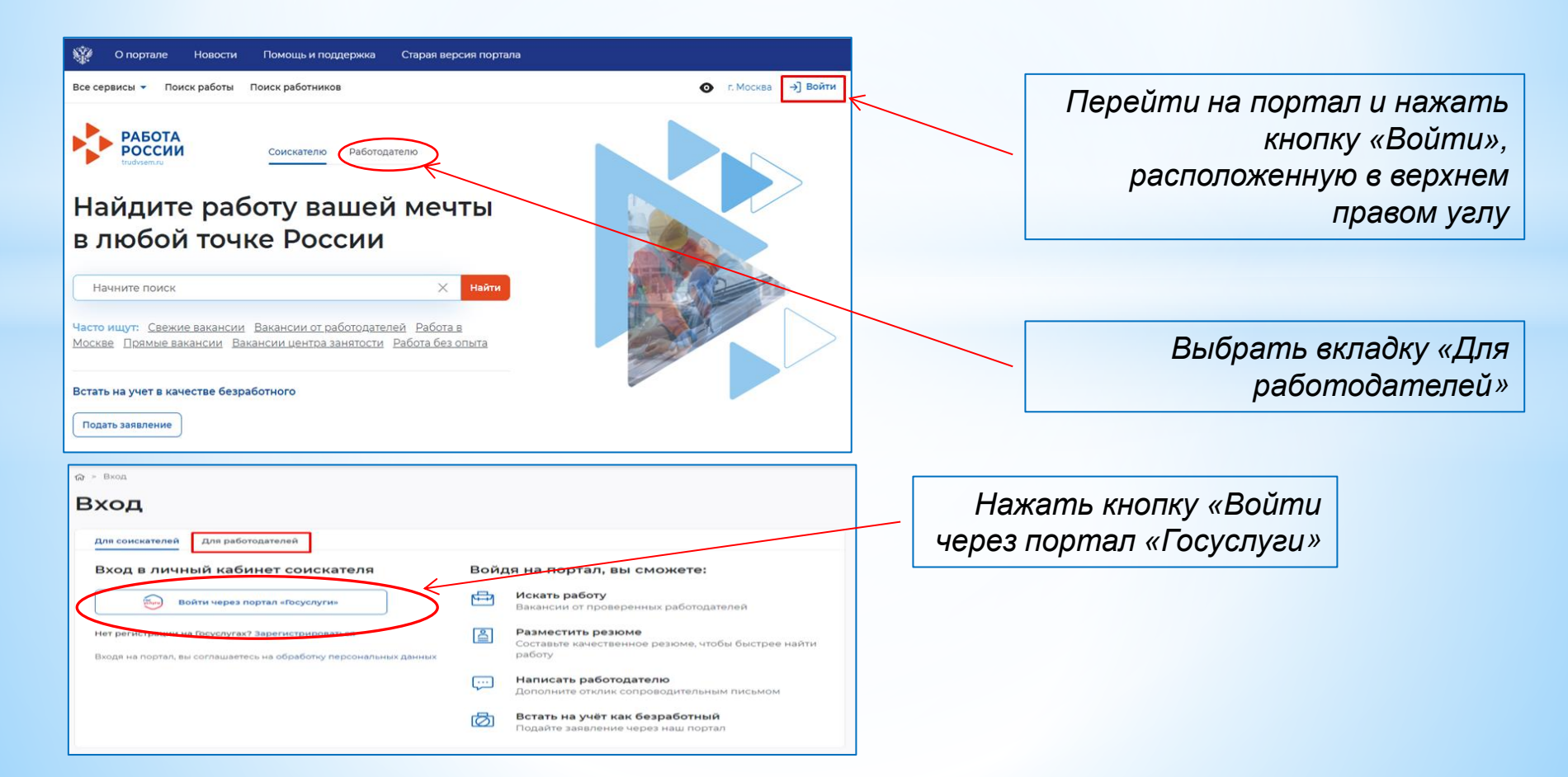

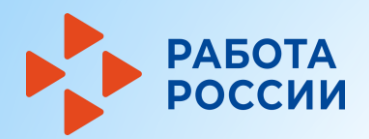

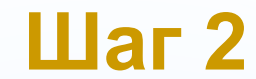

#### Размещение вакансии

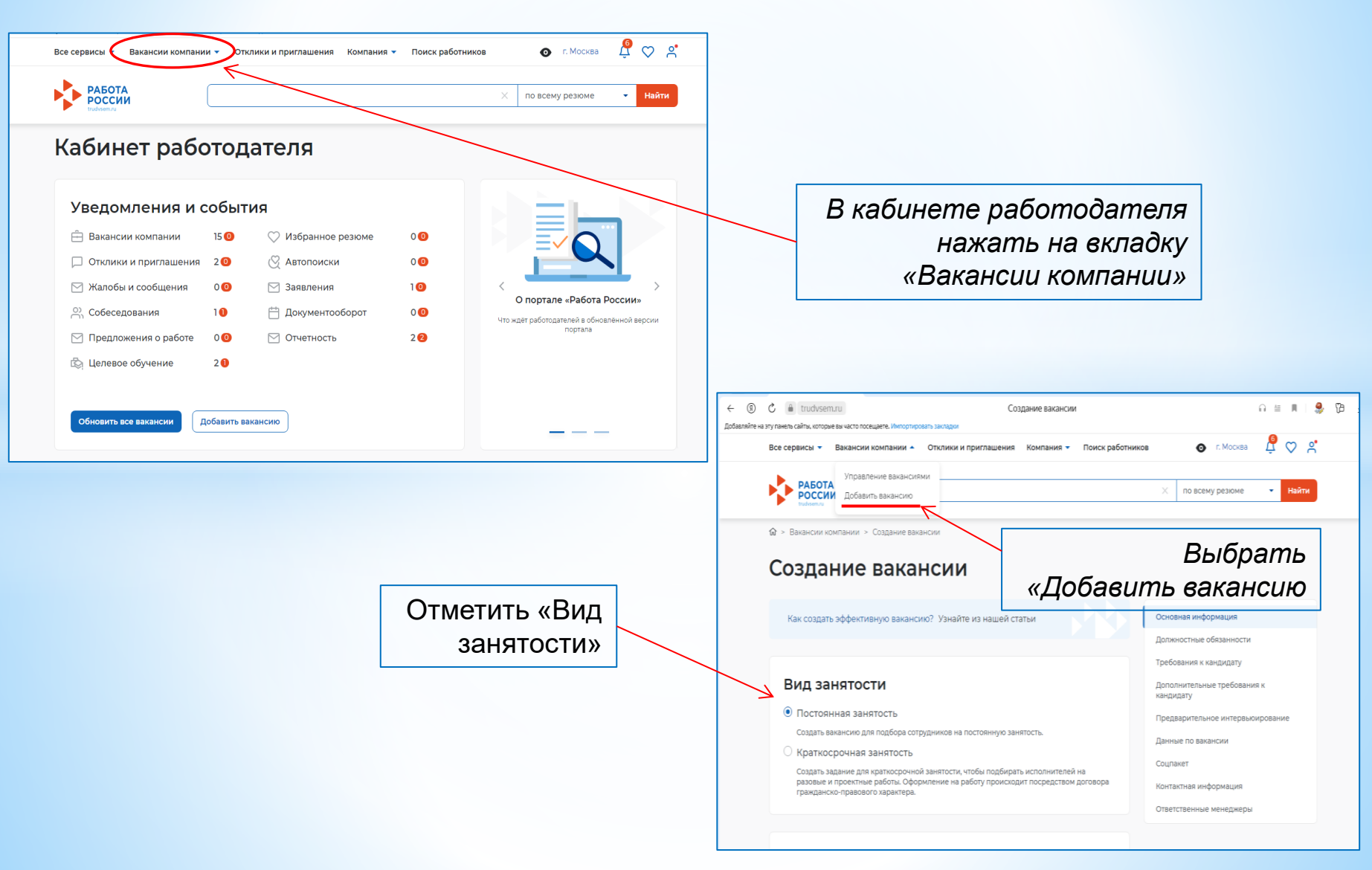

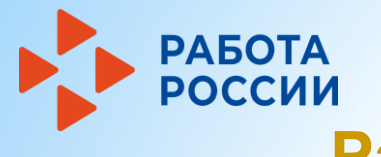

Шаг 2

Размещение вакансии (продолжение)

| Все сервисы 👻 Вакансии компании 👻 Отклики и приглашения Компания 👻 Поиск работ                                                                                                    | ников 💿 г. Москва 🗳 💟 🔗                                                                                                    |                         | Все сервисы 👻 Вакансии компании 👻 Отклики и приглашения Компания 👻 Поиск раб                                                                                                    | отников 👩 г. Москва 🗳 ♡                                                                                        |
|----------------------------------------------------------------------------------------------------|----------------------------------------------------------------------------------------------------|-------------------------|----------------------------------------------------------------------------------------------------|----------------------------------------------------------------------------------------------------|
| w э выясни контании э соедание выянски Создание вакансии                                                                                                    |                                                                                                    |                         | Метро<br>Ничего не выбрано                                                                                                    | Основная информация                                                                                            |
| Как создать эффективную вакансию? Узнайте из нашей статьи                                                                                                    | Основная информация<br>Должностные обязанности                                                                               | DOWHO                   | Дополнительная информация по адресу                                                                                                    | Должностные обязанности<br>Требования к кандидату<br>Дополнительные требования к                               |
| Вид занятости<br>© Постоенная занятость<br>Содать взы-сию для подбера сотрудников на постоянную занятость.                                                                                                    | Требования к кандидату<br>Дополнительные требования к<br>кандидату<br>Предварительное интервьюирование<br>Данные по важански | Bannin                  | Введите текст                                                                                                    | канцицату<br>Предварительное интервьюирование<br>Данные по вакансии<br>Соцпакет                                |
| <ul> <li>Краткосрочная заянятость<br/>Скрать начана для кратисоронныя занятистик члоби подберать инполнителей на<br/>разовые и проектные работы. Окороновние на работу происходит посредством договора<br/>гражданско-правового зарактера.</li> </ul>                                                                                                    | Соцламет<br>Контактная информация<br>Ответственные менеджеры                                                                 | Поля.                   | Тип рабочего места *                                                                                                    | Контактная информация<br>Ответственные менеджеры                                                               |
| Основная информация<br>гку тверской области «цэн тверской области»                                                                                                    |                                                                                                    | отмеченные              | <ul> <li>Стотавлесть принимать на работу иностранных<br/>граждан</li> <li>Обычное, каотируется (резерансурется) а<br/>соответствии с законодательством субъекта<br/>Российской Федерации для трудотройства ₀</li> </ul> |                                                                                                    |
| Регион *<br>Танрская область. •<br>Адрес места работы *                                                                                                    |                                                                                                    | красной<br>звездочкой   | <ul> <li>Специальное рабочее место для трудоустройства<br/>инвалидов ()</li> <li>Название вакански.*</li> </ul>                                                                                                    |                                                                                                    |
| Г. Теерь. Вагисанова упица •<br>Дом 💿 •<br>Номер офиса                                                                                                    |                                                                                                    | обязательны             | подсобный рабочий    Типовая профессия    Поссобный собосий                                                                                                    |                                                                                                    |
| A dow IL /Xophyc K.K. Metpo Hevero ve mufpako                                                                                                    |                                                                                                    | для заполнения          | Падсонния ракония Профессия Начите призтать, и система подолжит вых пододных раконий                                                                                                    |                                                                                                    |
| сервиси – Вакански компании – Отклики и приглашения Компания – Пемск работ<br>Нацинер: Сладшая назавик.<br>Сбера деятельности *<br>Рабочие специальности – Начите початка, и система парохан<br>ви подалант в развити, Напринер:<br>Вудочие специальности                                                                                                    | ников ог Москва С С С С<br>Осисаная ниформация<br>Долиностние обязанности<br>Требоевин канадидату                            |                         | Все серансы « Вазанския компания « Отклики и приглашения. Конпания « Поиск рабо<br>Требования к кандидату<br>Квалификация *                                                                                             | лижиза о с Моска & 🖉 交<br>Основная информация<br>Должностные обязанности<br>Требования и какдидату             |
| Количество рабочих мест *  1 Видон устранов изличество рабони чест для выпличения вазыная Вала приема на работу Бибелите залу m                                                                                                    | Дополнительные требования к<br>кандидату<br>Предварительное интервьюирование<br>Данные по вакански                           | Необходимо              | 1 просессональные подготальности<br>класната<br>Выберите навыки<br>Ваедоте значение • •                                                                                                    | дополнительные требования к<br>кандидату<br>Предварительное интервьюкрование<br>Данные по вакансии<br>Соцлакет |
| Профетандарт О<br>Нет данных для отобранизмия                                                                                                    | Соцпанет<br>Контактивя информация<br>Ответственные менеджеры                                                                 | корректно заполнить все | Опыт работы *                                                                                                    | Контактная информация<br>Ответственные менеджеры                                                               |
| Должностные обязанности<br>Выберия «Подотнадот» в развае                                                                                                    |                                                                                                    | предлагаемые            | Образование * Общее образования Специальность по образованию ©                                                                                                    |                                                                                                    |
| риорать из проестандарта состанования состанования сост                                      |                                                                                                    | поля во вкладках        | Ученая степень<br>Нет т                                                                                                    |                                                                                                    |
| Временное трудоустройство несовершенолетник в на при раздел лотото<br>доступно отклашет на на при раздел лотото<br>деновном е на при раздел лотото<br>деновном е на при раздел на при раздел на при ра |                                                                                                    |                         | Знание иностранных языков<br>Выбрать язык<br>+ Добенть язык<br>Требование *                                                                                                    |                                                                                                    |
|                                                                                                    |                                                                                                    |                         | В ≔ 5 ¢ Наличите вани пребования к<br>сончетите<br>Это моло быть:                                                                                                    |                                                                                                    |

## Шаг 2

РАБОТА РОССИИ

#### Размещение вакансии (продолжение)

| Требования *                                                                                                    |                                                                                         | Должностные обязанности                  | Все сервисы 🛪 Вакански компании 🛪 Отклики и приглашения. Компания 🛪 Поиск работников 🛛 💿 г. Москва 🖉 🖤 🖉                |
|----------------------------------------------------------------------------------------------------|-----------------------------------------------------------------------------------------|------------------------------------------|----------------------------------------------------------------------------------------------------|
| B ≔ 5 ¢                                                                                                    | Напишите ваши требования к<br>соискателю.                                               | Требования к кандидату                   | Данные по вакансии                                                                                                    |
| Ответсвенность, дисциплинированность                                                                                     | Это могут быть:<br>специализированные навыки и знания<br>(владение программами, техника | Дополнительные требования к<br>кандидату | Основная информация                                                                                                    |
| Z                                                                                                    | продаж); личностные качества<br>(коммуникабельность,                                    | Предварительное интервьюирование         | Неполный рабочий день/неполная рабочая неде  Укажите график работы и тип занетости для важаюни. Должностные обязанности |
|                                                                                                    | дисциплинированность); наличие<br>определённого опыта (в качестве<br>руковолителя)      | Ланные по вакансии                       | Тир занотости                                                                                                    |
|                                                                                                    | руководители).                                                                          | Courser                                  | Ни занитости дополнительные треоования к кандидату                                                                      |
|                                                                                                    |                                                                                         |                                          | Предварительное интервьюирование                                                                                        |
|                                                                                                    |                                                                                         | Отратотрации манариари                   | Условия труда © * Данные по вакансии                                                                                    |
| <b>B</b> C                                                                                                    |                                                                                         | Ответственные менеджеры                  | Соцпакет                                                                                                    |
| дополнительные требовани                                                                                                 | ия к кандидату                                                                          |                                          | Заработная плата (руб.) * Ответственные менеджеры                                                                       |
| Медицинские документы                                                                                                    |                                                                                         | Указать                                  | OT 23000                                                                                                    |
| Ничего не выбрано 👻                                                                                                    | n                                                                                       | пребования к                             | Текущее медианное значение заработной                                                                                   |
| Волительское упостоверение                                                                                               | 11                                                                                      | реосваная к                              | платы для данной категории опыта и типовой<br>профессии по полю 'Or' составляет - 52500                                 |
|                                                                                                    |                                                                                         | кандидату 🛛                              | руб, по полю До' - 50000 руб.                                                                                           |
| пичето не выорано                                                                                                    |                                                                                         |                                          | обязательные поля                                                                                                    |
| Наличие сертификатов                                                                                                    |                                                                                         |                                          |                                                                                                    |
| B ≔ 5 ¢                                                                                                    | Укажите сертификаты и иные<br>документы, которые требуются для                          |                                          | Социальный пакет 60 ВКЛАОКС «ДАННЫС                                                                                     |
| Введите текст                                                                                                    | работы: например.<br>лицензия охранника, сертификат CFA.                                |                                          |                                                                                                    |
|                                                                                                    |                                                                                         |                                          | Ничего не выбрано                                                                                                    |
|                                                                                                    |                                                                                         |                                          | Обучение (дней)                                                                                                    |
|                                                                                                    |                                                                                         |                                          | 0                                                                                                    |
|                                                                                                    | *                                                                                       |                                          |                                                                                                    |
|                                                                                                    |                                                                                         |                                          | 7                                                                                                    |
| се сервисы 👻 Вакансии компании 👻 Отклики и пригл                                                                         | ашения Компания т Поиск работни                                                         | ков 💿 г. Москва 📮 🗸                      |                                                                                                    |
|                                                                                                    |                                                                                         | Основная информация                      |                                                                                                    |
| Контактная информация                                                                                                    |                                                                                         | Должностные обязанности                  |                                                                                                    |
| Введите актуальные контактные данные специалиста, который обраб<br>дать больше информации о ней.                         | San вает отклики на эту вакансию и может                                                | Требования к кандидату                   | Сохранить и опубликовать Сохранить без публикации Предпросмотр                                                          |
| Контактное лицо *                                                                                                    |                                                                                         | Дополнительные требования к<br>кандидату | Сохранить и спусликовать                                                                                                |
| Чужкова Ксения Алексеевна                                                                                                |                                                                                         | Предварительное интервьюирование         | 1                                                                                                    |
| Телефон                                                                                                    |                                                                                         | Данные по вакансии                       |                                                                                                    |
|                                                                                                    |                                                                                         | Сомдакет                                 |                                                                                                    |
| Email                                                                                                    |                                                                                         | Контактная информация                    |                                                                                                    |
| Email                                                                                                    |                                                                                         | Ответственные менеджеры                  |                                                                                                    |
|                                                                                                    |                                                                                         |                                          |                                                                                                    |
| кто может видеть контактные данные<br>Полько зарегистрированные пользователи портала                                     |                                                                                         |                                          |                                                                                                    |
| Все пользователи портала                                                                                                 |                                                                                         |                                          | Заполнить поля «Контактная                                                                                              |
| Согласие с размещением подробных сведений о                                                                              |                                                                                         |                                          |                                                                                                    |
| вакансии на информационных ресурсах в<br>информационно-телекоммуникационной сети<br>«Интернет» в целях получения отклика |                                                                                         |                                          | ипформация» и паланно кпонку                                                                                            |
| заинтересованных граждан и взаимодействия с<br>государственными учреждениями службы занятости                            |                                                                                         |                                          | «Сохранить и опубликовать»                                                                                              |
|                                                                                                    |                                                                                         |                                          |                                                                                                    |

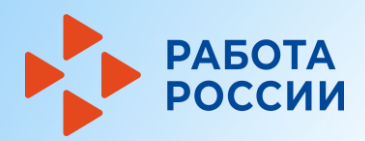

Шаг 3

### Назначение собеседования

| Все сервисы <sup>•</sup> Вакански компании <sup>•</sup> Отклики и приглашения Компания <sup>•</sup> Поиск работников • л. Москеа<br>• Мои отклики и приглашения  • Отклики и приглашения • Отклики и приглашения • • • • • • • • • • • • • • • • • • •                                                                                                    | После отклика на вакансию<br>несовершеннолетнего соискателя в<br>личном кабинете работодателя во<br>вкладке «Отклик и приглашение»<br>появится оповещение                                         |
|----------------------------------------------------------------------------------------------------|----------------------------------------------------------------------------------------------------|
| Все регионы Все приглашения<br>Все регионы Все приглашения<br>Все приглашения<br>Все пригла<br>Все приглашения<br>Все пригла<br>Все приг | Вее сервисы * Вакансии компании * Отклики и приглашения Компания * Поиск работников • г. Москва • • • • • • • • • • • • • • • • • • •                                                             |
| В открывшемся окне вкладки<br>«Собеседование» необходимо<br>заполнить все поля выделенные<br>красной звездочкой                                                                                                    | Информация по собеседованию<br>Соискатель: Ренов Тимофей Денисович<br>Вакансия:<br>подсобный рабочий<br>Резоме:<br>подсобный рабочий<br>Телефон:<br>89045031244<br>Еmail:<br>Дата собеседования * |

# Работа Шаг 3 Назначение собеседования (продолжение)

| зсе сервисы 🔻 Вакансии компании 👻 Отклики и приглашения Компания 👻 Поиск работников 🛛 💿 г. Москва 🖉 ♡ 😤                                                                                                    | Все сервисы 👻 Вакансии компании 👻 Отклики и приглашения Компания т Поиск работников 💿 г. Москва 🖉 💟 👌                                                                                                    |
|----------------------------------------------------------------------------------------------------|----------------------------------------------------------------------------------------------------|
| Дата собеседования *<br>13.02.2025 В<br>Время начала *<br>10.00 Россия - Соссия - Сосс   | Календарь сонскателя<br>тип собеседования •<br>© Очное собеседование<br>Дистанционное собеседование<br>Регион •<br>Одистанционное собеседование<br>Регион •<br>Одистанционное собеседование<br>Силона собеседование<br>Одистанционное собеседование<br>Силона собеседование<br>Силона Силона Силона |
| <ul> <li>Соорони соорона соорона Соорона соорона соорона соорона соорона соорона соорона соорона соорона соорона соорона соорона соорона соорона соорона соорона соорона соорона соорона соорона соорона соорона соорона соорона соорона соорона соорона соорона соорона соорона</li></ul> | Тверская область собеседовния  Адрес * Дом *  (г. Тверь, Вагжанова улица • Дом: Д.7;ко                                                                                                    |
| Одистанционное собеседование Регион* Тверская область Адрес места проведения собеседования Адрес * Дом*                                                                                                    | метро Выберите станцию метро Сопроводительное письмо Тест Учаките дополнительную наформацию го вана-сии                                                                                                    |
| г. Тверь, Вагжанова улица • Дож: Д.7;ко<br>Метро<br>Выберите станцию метро •                                                                                                    | отвенить Отвенить Активация Windows<br>чтобы активораль Windows, пёр                                                                                                    |

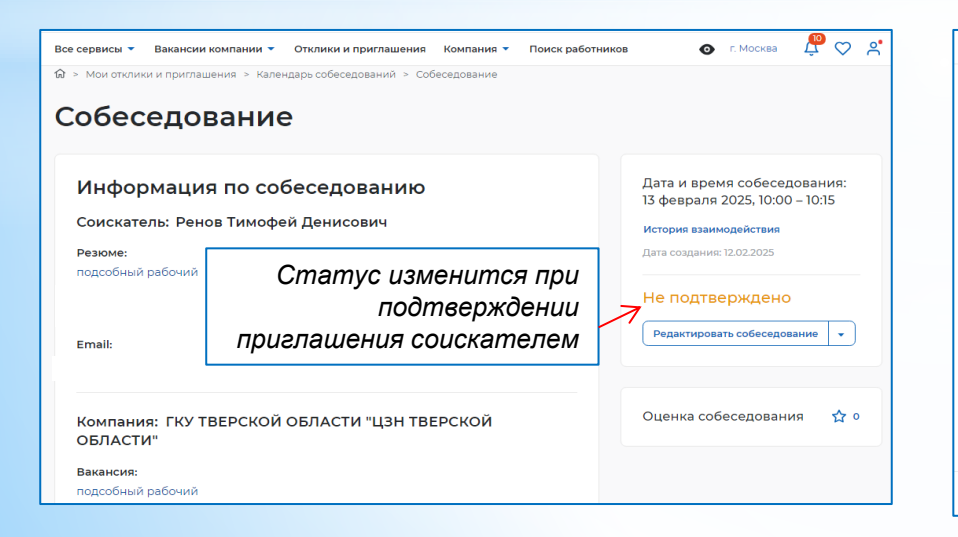

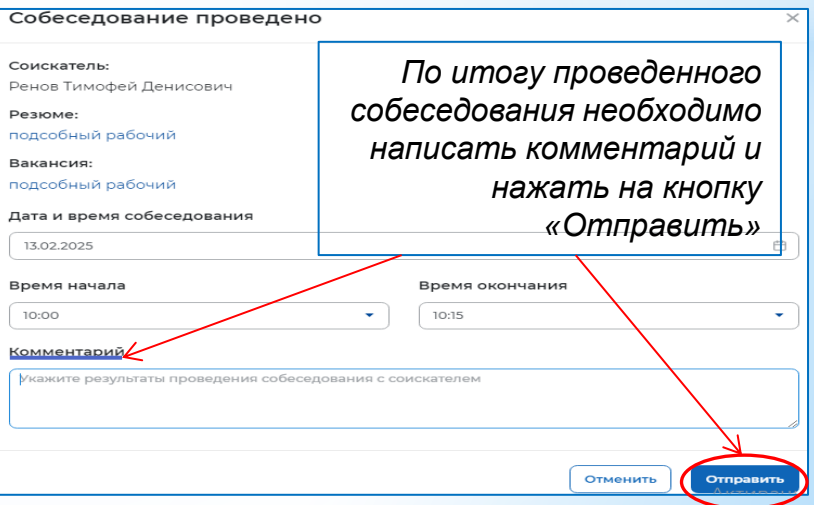

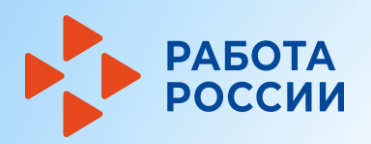

Шаг 4 Предложение работы

| 9                                                                                                    | Все сервисы 👻 Вакансии компании 👻 Отклики и приглашения – Компания 👻 Поиск работников 💿 Тверская область 👖 💭                                                                                         |
|----------------------------------------------------------------------------------------------------|----------------------------------------------------------------------------------------------------|
| Все сервисы 🔻 Вакансии компании 👻 Отклики и приглашения Компания 👻 Поиск работников 💿 Тверская область 📮 ♡ 😤                                                                                                    | Э Мон отупник и пригозлении > Поелориацие о работа > Прелориацие о работа.                                                                                                    |
|                                                                                                    | ов > ном ополики и прилашении > предложения о работе > предложение о работе                                                                                                    |
| Отклики и приглашения Собеседования Предложения о работе Результаты переговоров                                                                                                    | Предложение о работе                                                                                                    |
| Все регионы Все важансии и зада. Потилики и приглаш. Все отклики в Все приглашения Все приглашения в привсование проведено Вакансия: подсобный рабочий Все пригламения рабочий Вакансия: 12.02.2025 Собеседование проведено Все пригламения Все пригламения В | Ренов Тимофей Денисович<br>Резюме:<br>подсобный рабочий<br>Вакансия:<br>подсобный рабочий<br>Должность *<br>подсобный рабочия<br>зарплата в рублях *<br>23 000<br>Дата трудоустройства *<br>12022025 |
| Вакански компании • Отклики и приглашения Компания • Тоиск работников       • Тверская область       • • • • • • • • • • • • • • • • • • •                                                                                                    | Важно<br>Поля, отмеченные<br>красной звездочкой<br>обязательны<br>для заполнения                                                                                                    |